## Accesso degli MMG alla piattaforma nazionale di vaccinazione Anti-Covid19

Link di accesso: https://somministrazioni.vaccinicovid.gov.it/

- 1) Per accedere la prima volta ( usando le credenziali del tipo **utente: codice fiscale, password** da utilizzare per le vaccinazioni a domicilio )
- 2) Al primo accesso viene richiesto di modificare la password
- 3) Inserire la nuova password e confermare l'operazione
- 4) Modificata la password viene richiesto il numero di cellulare da associare all'utenza e sul quale verranno inviati gli OTP da inserire ad ogni accesso alla piattaforma
- 5) Dopo aver verificato la correttezza del numero si procede con la conferma dell'operazione
- 6) Ricezione codice OTP al numero appena censito
- 7) Inserite il codice OTP nel campo di richiesta OTP
- 8) Dopo l'inserimento del codice procedere con la validazione confermando l'operazione
- 9) L'accesso alla piattaforma è completato, è necessario ricordare la nuova password per i successivi accessi

## SCELTA CENTRO VACCINALE per le vaccinazioni domiciliari dei NON DEAMBULANTI

Dalla maschera seguente selezionare la provincia e il comune del proprio distretto sanitario:

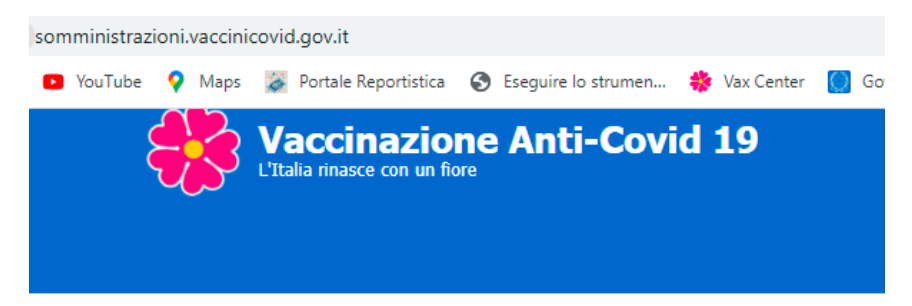

## Seleziona Centro

| REGIONE            |   |
|--------------------|---|
| MARCHE             | ~ |
| PROVINCIA          |   |
| FERMO              | ~ |
| COMUNE             |   |
| FERMO              | ~ |
|                    |   |
|                    | ~ |
|                    |   |
| Conferma < Pulisci |   |

Selezionare nel campo " CENTRO VACCINALE" il centro vaccinale "CV MMG-AVx-1xx" in cui AVx è la propria Area Vasta e 10x è il proprio distretto ( esempio CV MMG – AV4-111)

## NUMERO HELP DESK 02 82444830 dalle ore 8:00 – 18:00

|     | Area  |                 |                          |
|-----|-------|-----------------|--------------------------|
| DT  | Vasta | Provincia       | Comune                   |
| 101 | AV1   | Pesaro e Urbino | Pesaro                   |
| 102 | AV1   | Pesaro e Urbino | Urbino                   |
| 103 | AV1   | Pesaro e Urbino | Fano                     |
| 104 | AV2   | Ancona          | Senigallia               |
| 105 | AV2   | Ancona          | Jesi                     |
| 106 | AV2   | Ancona          | Fabriano                 |
| 107 | AV2   | Ancona          | Ancona                   |
| 108 | AV3   | Macerata        | Civitanova Marche        |
| 109 | AV3   | Macerata        | Macerata                 |
| 110 | AV3   | Macerata        | Camerino                 |
| 111 | AV4   | Fermo           | Fermo                    |
| 112 | AV5   | Ascoli Piceno   | San Benedetto del Tronto |
| 113 | AV5   | Ascoli Piceno   | Ascoli Piceno            |

Si riporta di seguito la tabella dei distretti e relativo Comune